## コーチ探せる:マイコーチ募集の使い方(コーチ探し編)

コーチを探したいけど、どうしたらいの?という方はぜひ「マイコーチ募集」を使ってみください。

- 1. ホームページ右欄にある「マイコーチ募集」をクリックしてくだ さい。
- 「マイコーチ募集」は「コーチ探せる」のユーザー登録をされた 方限定の機能です。ご登録がまだの場合は、サイトから登録を済 ませてください。

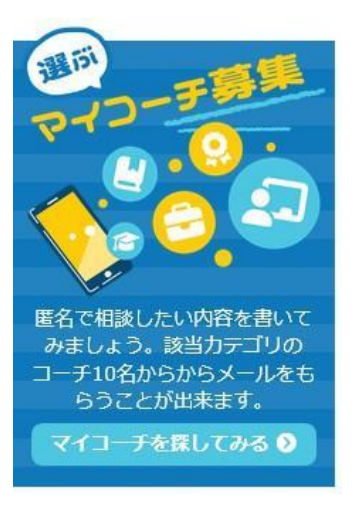

|                                                                                                    | 0 ⊐=₩=0%< 1 ± ⊐=⊁0%<>     C ==₩=0%<     C ==₩=0%<      C ==₩=0%<     C ==₩=0%<     C ==#=0%<     C ==#=0%<     C ==#=0%< |
|----------------------------------------------------------------------------------------------------|----------------------------------------------------------------------------------------------------|
| 振するためのコーチが見つかる!<br>「コーチ探せるについて ♥ お知らせ 首イペント ★ コーチレビュ<br>ニュースレター、コーチ紹介、実例、ティスカウントなどのメリットがあります。→                                   | - Q 登録コーチの声 図ご意見・お問い合わせ<br>ユーザーロー                                                                                                    |
| コーチを探すキーワード     Q     Q 2020                                                                                                    | ▶ マイコーチ募集                                                                                                    |
| マイコーチ募集                                                                                                    | 6 8 6 0 6                                                                                                    |
| コーチを探したいけど、どこから始めたらいいのか分からない・・・<br>複数のコーチにお聞い合わせをしたい・・・<br>どのコーチが自分に合うのか検討もつかない・・・<br>マイコーチ部を使うげ、月分で色々と探す事なく、おかたに合うコーチかに達然が展まます。 | コーチ向けマニュアル<br>ver. 1.10<br>ダウンロード 0                                                                                                    |
| マイコーチ募集の流れ<br>STEP 1 STEP 2 STEP 3 STEP 4 STEP 5 STEP<br>「                                                                       | 6<br>ユーザー向けマニュアル<br>ver. 1.0<br>ダウンロード 0                                                                                                    |
| フォームを記入し内<br>容を送信<br>シ SMSで認証 / サイト<br>管理者が承認<br>シ マイコーチ発生なユーザー登録した方限定の便利機能!<br>ユーザー登録は無料です。マイコーチ発集以外にも便利な機能がありますので是非ご登録下さい。     |                                                                                                    |
| パパパパパパパパパパパパパパパパパパパパパパパパパパパパパパパパパパパパ                                                                                             | 医名で相談したい内容を書いて<br>みましょう。該当カテゴリのコ<br>ーチからメールをもらうことが<br>出来ます。                                                                                                    |
| ////////////////////////////////////                                                                                             | マイコーチを度してみる 0<br>- コーチングイベント-                                                                                                    |
|                                                                                                    | next!<br>① 2023年12月26日 21時30分                                                                                                    |

- 3. アカウントにログインしてください。
- **4.** ログイン後、メニューバーの「マイコーチ募集」を選択し「新しく募集する」をクリックしてく だい。

🕹 プロフィール編集 🗢 設定変更 🖂 お問い合わせ履歴 🔡 マイコーチ募集

🛃 マイコーチ募集

🕀 新しく募集する

- 「マイコーチ募集」フォームに必要な情報を入力し、ご興味があるカテゴリにチェックマークを 入れてください。各分野に精通するコーチをマッチングします。
   また、ご希望の掲載期間を1日、3日、もしくは7日からお選びください。
   ※期日前に募集を締め切りたい場合は、「締め切る」ボタンをクリックしてください。
- フォーム送信後、下記のようなポップアップが出てきます。コーチへのスパムコンタクト対策としてサイト管理者が承認を行っておりますが、すぐに掲載したい場合は、「今すぐ掲載する」を クリックして携帯電話認証を行ってください。

| マイコーチ募集    | の投稿ありがとうごさ   | います      |          |           |       |
|------------|--------------|----------|----------|-----------|-------|
| サイト管理者の承認後 | をにあなたのマイコーチ募 | 募集が掲載されま | す。掲載までしば | らくお待ちください | 5     |
| 閉じる        |              |          |          |           |       |
| 今すぐ掲載したい場合 | ;(任意)        |          |          |           |       |
| あなたのマイコーチ属 | 「集は承認後に目動で掲車 | なされますが、今 | すぐ掲載したい場 | 合は携帯電話認証か | 必要です。 |
| ) 今すぐ掲載する  |              |          |          |           |       |

- 7. 「マイコーチ募集」投稿が承認された後、コーチとのマッチングを開始致します。
- 8. マッチするコーチが見つかると、ご自身のマイコーチ募集ページに下記のように表示されます。

| אכאב                                                                                  | カテゴリ                    | 返信                                                                                                    | 返信件数 | マイコーチ募<br>集日時       | 募集期限                | 操作                                                              |
|---------------------------------------------------------------------------------------|-------------------------|----------------------------------------------------------------------------------------------------|------|---------------------|---------------------|-----------------------------------------------------------------|
| ●■あるい「それを<br>たたり「不能に利用<br>たらが不能に利用<br>たらがたれたまた。<br>> 続きを読む                            | マネジメント                  | 1995 2008<br>Additional contrast provides<br>Define addition in the state of<br>1996 2008<br>Addition of the contrast<br>Science from the contrast<br>Science addition in the state of                                                                                                    | 2    | 2024/02/01<br>08:52 | 2024/02/08<br>08:52 | <ul> <li>④ 返信をみる</li> <li>              â 締め切る      </li> </ul> |
| <sup>11</sup> 45-0 <sup>-4</sup> 日日 An am<br>25-0 <sup>-4</sup> 日日 An am<br>阿にもこうまかした | 不登校 //<br>介護 //<br>患者支援 | CONTRACTOR OF CONTRACTOR OF CO | 5    | 2024/02/01<br>03:00 | 2024/02/08<br>03:00 | @ 返長をみる                                                         |

(図) マークが付いているマイコーチ募集は承認中です。承認後、募集が開始されます。

9. 「返信を見る」から返信があったコーチをご覧いただけます。直接やり取をしてみたいコーチがいましたら、コーチプロフィールの「コーチに連絡」ボタンをクリックし、メッセージを送信してください。

|            | 開発テスト (開発テスト)                                                                                          | c-sagaseru.com/pspcoad |
|------------|----------------------------------------------------------------------------------------------------|------------------------|
|            | ★★★★☆ 4.25 (4レビュー)                                                                                     | のページをシェア               |
| 」—手([光])   | 希 ホームページ                                                                                               |                        |
| 1000       | CTI CPCC <sup>6</sup> (一封) 生涯学習開発封団 (一材) 生涯学習開発封団 (一材) 生涯学習開発<br>認定プローチ 認定コーチ 認定マスターコー<br>フーチ 認定マスターコー | 財団<br>チ                |
| 開発テストアカウント |                                                                                                    |                        |
|            |                                                                                                    |                        |

※締め切り日まで、毎日一通経過レポートメールが届きます。何件新しい返信があったのかご確認いただけま す。

※締め切った翌日にもお知らせメールが届きます。全部で何件返信があったか、また、募集を再掲載する方法 が記載されています。